# Your NWS Forecast Tutorial: Exploring different ways to get your forecast!

- The National Weather Service has different formats in which you can obtain a forecast for your area.
- This presentation will explore the ways you can obtain this information in different forms.
- www.weather.gov/pah

# Your 7 Day Forecast

**Point & Click – How To** Just click on the map on our home page where you need a forecast...and your 7 day forecast will appear.

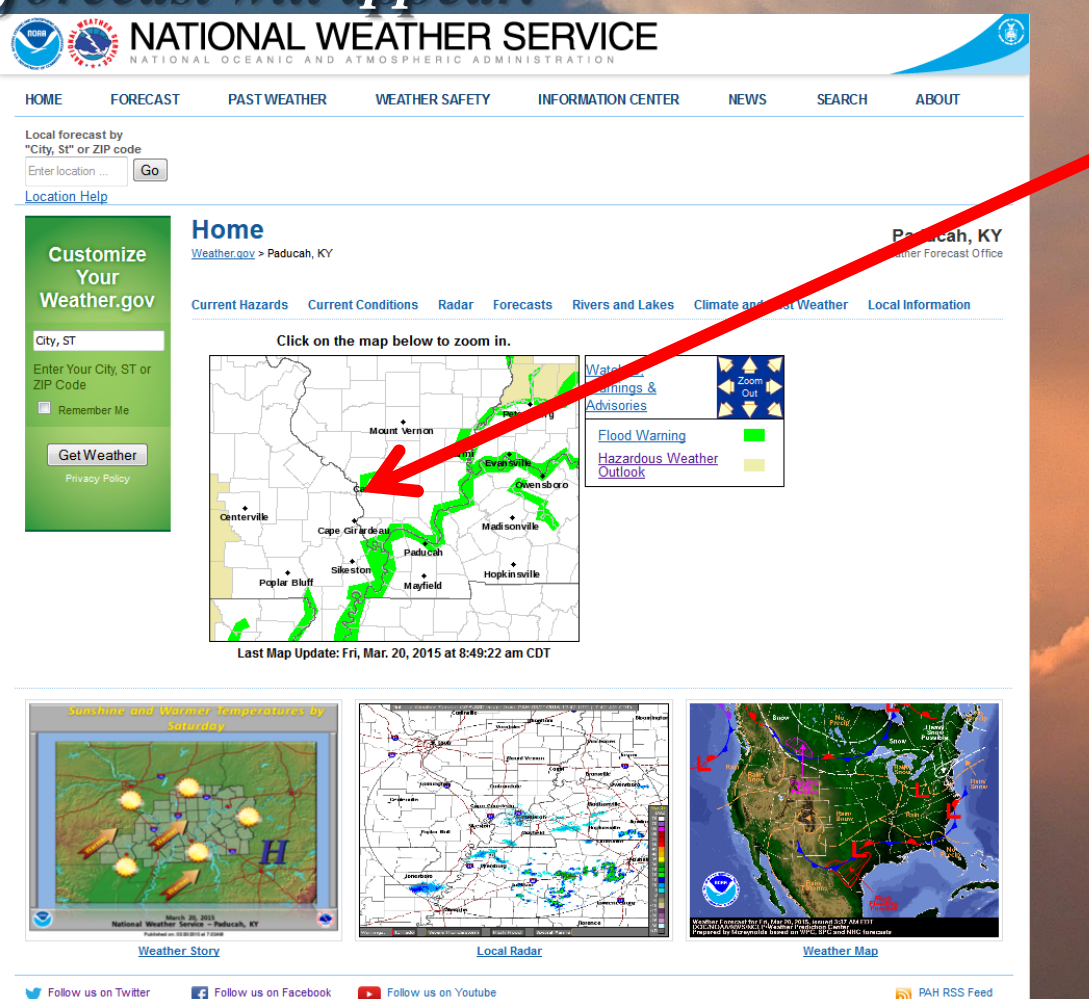

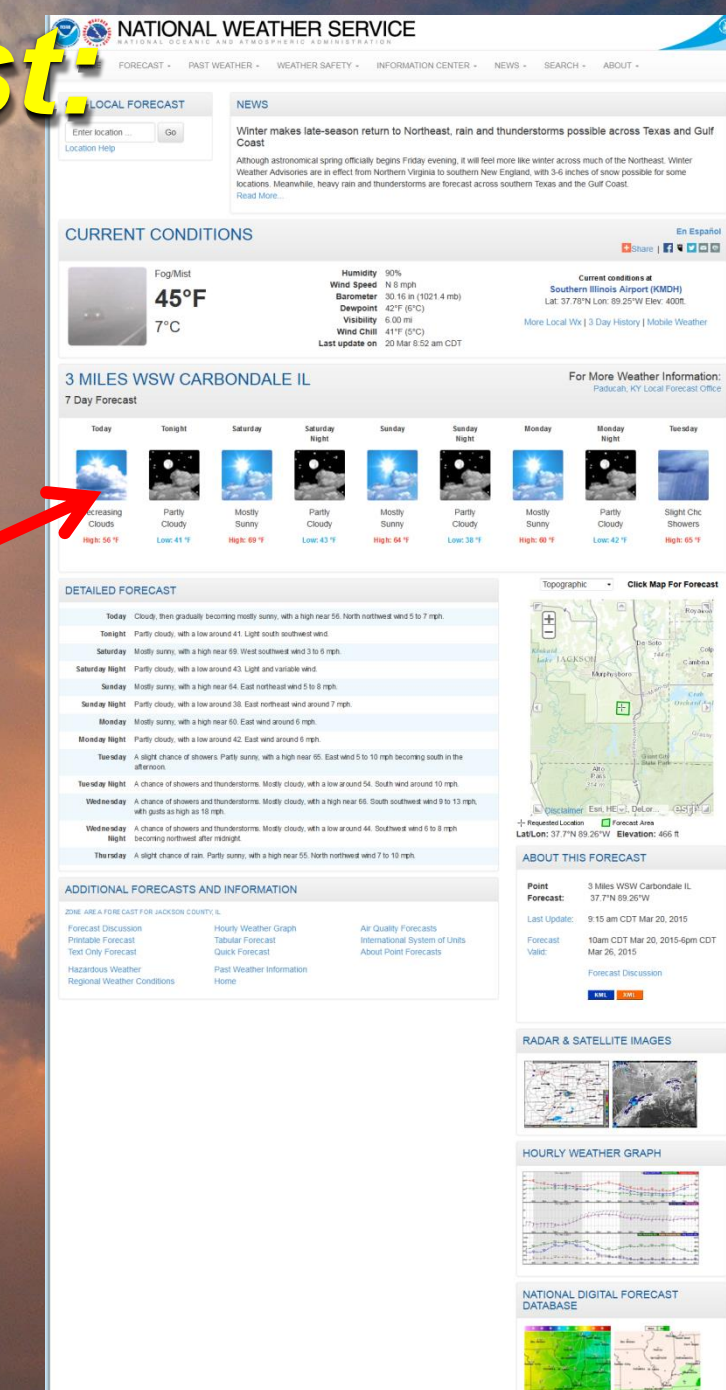

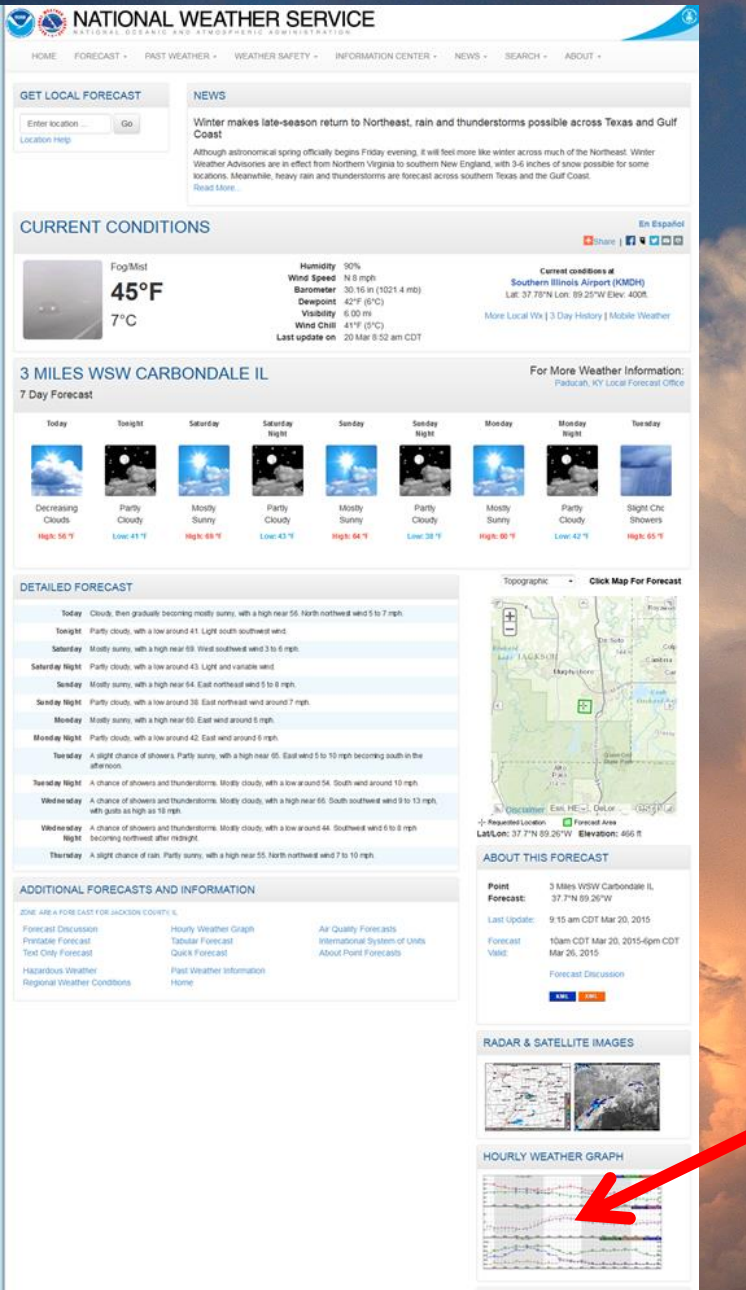

NATIONAL DIGITAL FORECAST DATABASE

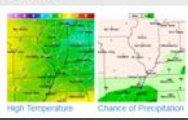

### For A More Detailed Hourly Forecast From the Point and Click forecast page, there is also an <u>Hourly Weather Graph</u>.

Point Forecast: 3 Miles WSW Carbond

37.7N89.20A [dashes/dots] | [b/w] | [hide m Probabilistic Forecasts (Experimental) Temperature (°F) Quantitative Precipitation 6-hr · info Rain Dewpoint (°F) 0.10 0.25 0.50 1.00 Wind Chill (\*F) owfall 6-hr - info Snow Freezing Rain 0.1in 1in 3in 6in 12in Surface Wind mph Sleet Sky Cover (%) Fog Precipitation Potential (%) Relative Humidity (%) I8-Hour Period Starting: 10am Fri, Mar 20 2015 . Submit Back 2 Days Forward 2 Days Sat. Mar 21 201 and the state of ATTALA/IA unt the top 15 15 15 15 05 05 05 12m 3am Gpm 12km Sunday, March 22 at 9am Temperature: 46 °F Dewpoint: 41 °F Wind Chilt 43 °F Surface Wind: ENE 6mph Sky Cover (%): 33% Precipitation Potential (%): 3% Relative Humidity (%): 83% Rain: <10% Thunder: <10% Snow <10% Freezing Rain: <10% Steet: <10%

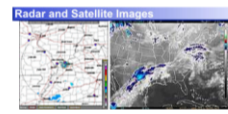

Additional Forcensts & Information International System of Units Forecast Discussion 7-Day Forecast Casis Forecast Hazardous Weather Regional Weather Conditions Past Weather Information Home

Last Update: 9:15 amCDT Mar 2

Webmaster NOAA's National Weather Service Paducah, K'Y isclaimer Privacy Policy redits About Us lossary Career Opportunities

# Hourly Weather Graph

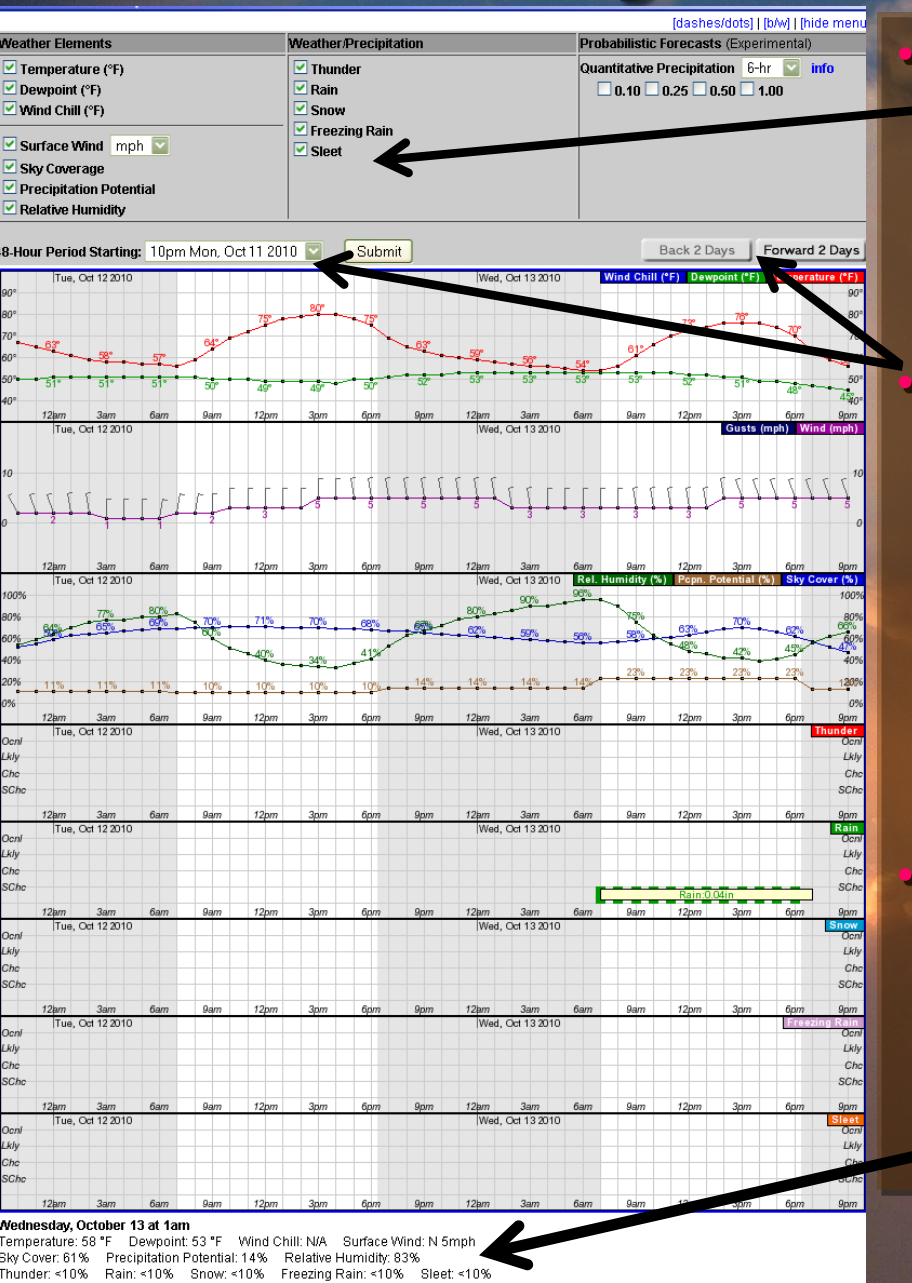

Simply click to check a certain weather element on or off to see it displayed in the graph below.

It starts with the first 48 hours of the forecast. You can move forward or back 2 days at a time, or pick a time to start the 48 hour forecast.

As you roll your mouse on the graph, a readout of the information will be displayed below the graph. To be able to see this readout easier, choose less elements on the graph to display.

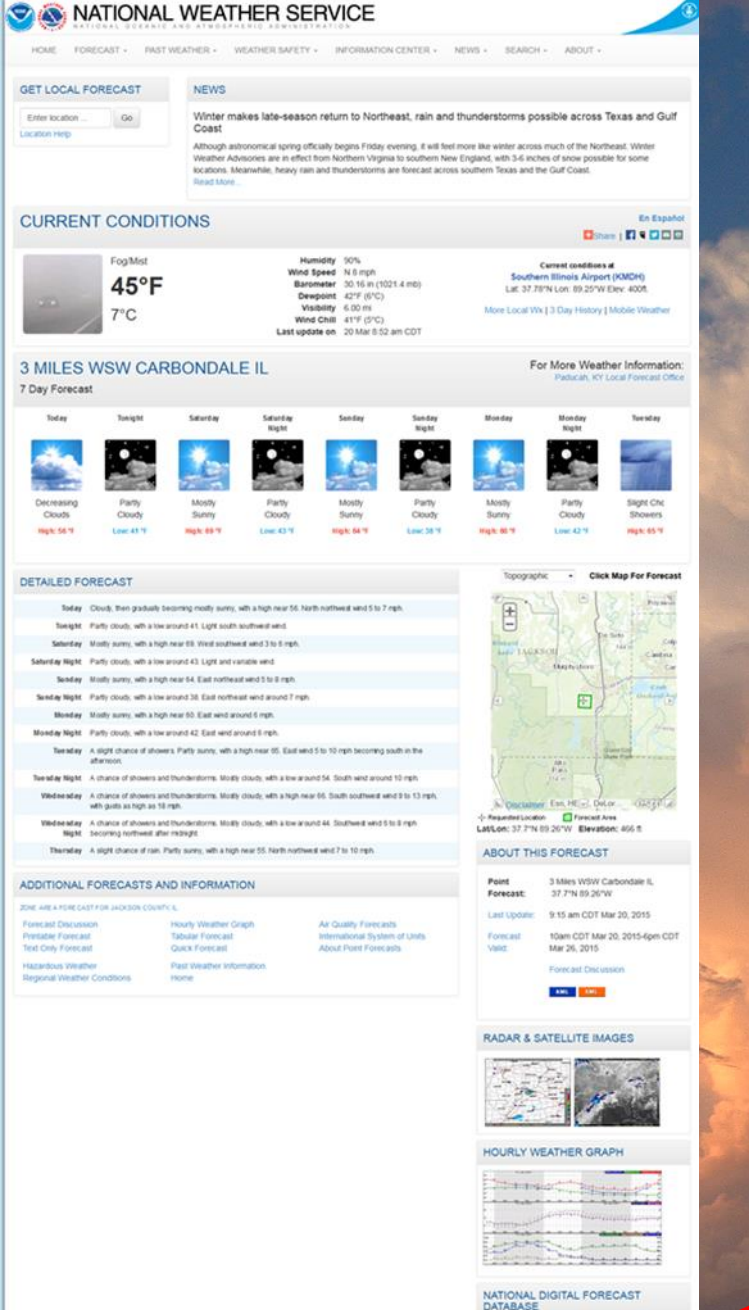

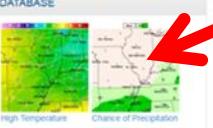

## **NWS Graphical Forecast Maps** From the Point and Click forecast page, there is a

also a link to forecast graphics:

National Oceanic and Atmospheric Administration's
National Weather Service

Home > Graphical Forecasts > Central Mississippi Valley

NORA

<u>ge List</u> | Mouse

A proposed replacement of the National Weather Service Graphical Forecast Page is available at preview weather gov/graphical/. Comments are encouraged and can be done by taking our survey.

News

Warnings & Graphical National Radar Water Air Quality Satellite Climate

|                                                   |                    | _      | _              |            |            |              | _                  | _            |        |                      |                                                 |            |                |                    |             |
|---------------------------------------------------|--------------------|--------|----------------|------------|------------|--------------|--------------------|--------------|--------|----------------------|-------------------------------------------------|------------|----------------|--------------------|-------------|
| Graphical                                         | For                | ecas   | sts -          | Cer        | ral Missi  | ssipp        | oi Vall            | ey           |        | ► P<br>M<br>FI<br>TI | ublic<br>larine<br>ire Wea<br>ropical<br>azarda | ther       | Zoon<br>Out    | ▼<br>1<br>◆        | <br>2       |
| ew Weekiy view Loops                              |                    |        |                |            |            |              | _                  |              |        | uzurau               | 43 E                                            |            |                |                    |             |
| age Help   Metric Units   Key                     |                    |        |                |            | G          | o to Re      | gion               | (            | Viev   | v Image              | s OG                                            | et Text F  | orecast        |                    |             |
| ver the table below to change the forecast image. |                    |        |                | age.       | 10         | 20           | 30                 | 40           | 50     | 60                   |                                                 | 80         | 90             |                    |             |
| Today                                             | <                  | 12Hrs  | +12H           | °\$ 🔪      |            |              |                    | 62           |        | 2                    | Chi                                             | Caro<br>So | uth Be         | nd                 | -           |
| Max/Min<br>Femperature                            |                    |        | gh             |            |            | Des Ho       | ines               |              | 5      |                      |                                                 | 11         | 1              | - 5                | 2           |
| Probability of<br>Precip.                         | 12 hr. probability |        |                |            |            | /64          |                    |              | j<br>J | Peori                | ×.                                              | ( )        |                | ort/Ha             | yne         |
| Weather                                           | 8 am               | 1 1 am | 2pm            | Spm        | - <b>N</b> | )°           |                    | 1            | Ċ,     | 4                    | 8                                               |            | >              | Q                  | t           |
| Hazards                                           | 8 am               | 1 1 am | 2pm            | Spm        | <u>S</u>   | 66<br>00 011 | 1                  |              | 5      | pringr               |                                                 | -{         | aranap         |                    |             |
| Temperature                                       | 8am                | 1 1 am | 2pm            | Spm        | Kalls      |              | Col                | ∘62<br>umbia | St     | e til<br>puis        | 56                                              | 1          |                | Z                  |             |
| Dewpoint                                          | 8 am               | 11 am  | 2pm            | Spm        |            |              |                    |              |        | 1m                   |                                                 | fort       | , Lign         | devi1              | le          |
| Vind Speed &<br>Direction                         | 8am                | 11am   | 2pm            | Spm        |            |              | <mark>64</mark>    |              |        |                      | (Å.                                             |            | 56             |                    | 52          |
| Wind Gust                                         | 8 am               | 11 a m | 2pm            | Spm        |            |              | 62                 |              | Popla  | • 59<br>             | Páduca                                          | h          | Æ              | _                  |             |
| Sky Cover                                         | 8 am               | 1 1 am | 2pm            | Spm        |            | 13           |                    |              |        | 60 / 2               |                                                 | Na         | ishvill        | Le                 | 30          |
| nount of Precip.                                  | QPF                |        | QPF            |            | <u> </u>   | ¥1           |                    | • 61         | Jones  | Sorto                |                                                 |            | - 25           | $\mathbf{\lambda}$ | <u>62</u> / |
| Snow Amount                                       | iount Amount       |        | Sn<br>Am       | ow<br>ount |            |              | Littl              | e Roc        | ĸ      | ttenphi              | s                                               | н          | o ti<br>intsvi | ile /              |             |
| e Accumulation                                    | 6hr Ice            |        | 6hr Ice        |            | High       | n Temr       | ieratu             | re(E)        | ) End  | ing F                | Tupe<br>ri Mar                                  | 20.2       | 015            | 8PM F              | DT          |
| Wave Height                                       | He                 | ight   | Wave<br>Height |            |            |              |                    |              |        | -1 5-                | (Sat M                                          | lar 21 2   | 015 002        | 0 🔏                | -           |
| Apparent<br>Temperature                           | 8 am               | 11am   | 2pm            | Spm        |            | 2 Na<br>14:  | ationa<br>z issuar | ar D:<br>ice | Graph  | al Fo<br>nic cre     | recas<br>ated-Mar                               | 20 10:     | 14AM EC        | е 🏷                | A           |
| lative Humidity                                   | 8 am               | 11 am  | 2pm            | Spm        |            |              |                    |              |        |                      |                                                 |            |                |                    |             |
| Next Image                                        | ext Image 🛛 🛛 🖌    |        | ×              |            |            |              |                    |              |        |                      |                                                 |            |                |                    |             |
|                                                   | 0                  |        |                |            |            |              |                    |              |        |                      |                                                 |            |                |                    |             |

Overview

National Oceanic and Atmospheric Administration's

#### **National Weather Service**

Site Map

Home > Graphical Forecasts > Central Mississippi Valley

A proposed replacement of the National Weather Service Graphical Forecast Page is available at preview weather.gov/graphical/ Comments are encouraged and can be done by taking our survey.

News

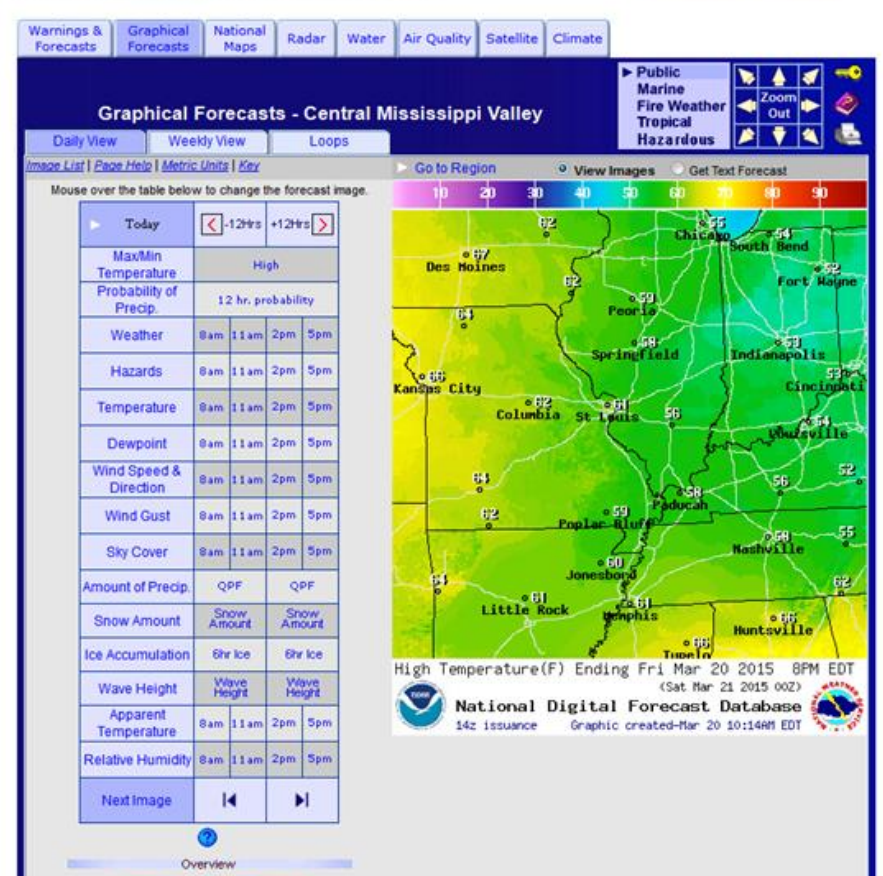

To find out what the forecast is for any of the weather elements, simply hover your mouse over the weather element and the forecast will display to the right.

In this example, the mouse was hovering over HIGH, and today's high was displayed as a graphic to the right.

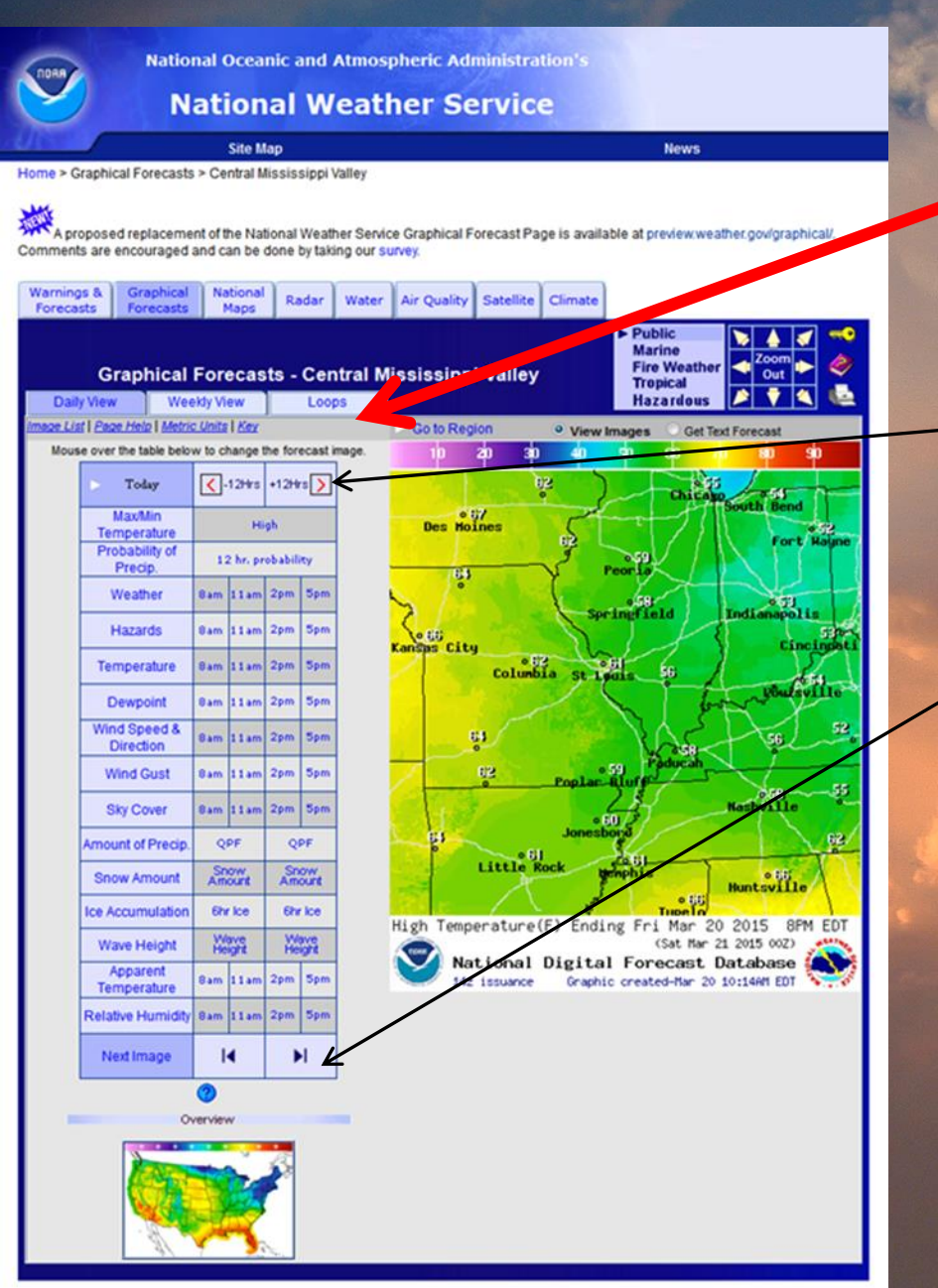

#### You can look at 3 different views: DAILY, WEEKLY and LOOP.

#### •DAILY:

•This is the default setting.
•Click +/- 12 hrs to move the time back or forward.
•"Next Image" (at the bottom of the chart) can be used to see one element change with time..

National Oceanic and Atmospheric Administration's

#### **National Weather Service**

Water

Site Map
Home > Graphical Forecasts > Central Mississippi Valley

National

THEAT

Warnings &

Forecasts

A proposed replacement of the National Weather Service Graphical Forecast Page is available at preview.weather.gov/graphical/. Comments are encouraged and can be done by taking our survey.

Air Quality Satellite Climate

Graphical Forecasts - Central Mississippi Valley

Radar

| Daily View    | Weekly Vi               |         | Loops  |              |
|---------------|-------------------------|---------|--------|--------------|
| List Page Hel | o   <u>Metric Units</u> |         |        |              |
| 1 *Expan      | <u>.</u>                |         |        | More 🛹       |
| Element       | High/Low                | Probat  | oility | Weather      |
| Period        | Temperature             | of Pre  | cip.   |              |
|               |                         |         |        | 8am          |
| Today         | High                    | PoP1    | 2      | 11am         |
|               |                         |         |        | 2pm<br>5pm   |
|               |                         |         | _      | 9pm          |
|               |                         |         |        | 11nm         |
| Tonight       | Low                     | PoP1    | 2      | 2am          |
|               |                         |         |        | 5am          |
|               |                         |         | 12     | 8am          |
| Coturdou      | Llinh                   | DoDd    |        | 11am         |
| Saturday      | High                    | POP     | 2      | 2pm          |
|               |                         |         |        | 5pm          |
|               |                         |         |        | 8pm          |
| Saturday      | Low                     | PoP12   |        | 11pm         |
| Night         | 2011                    |         |        | 2am          |
|               |                         |         |        | 5am          |
|               |                         | PoP12   |        | 8am          |
| Sunday        | High                    |         | 2      | 11am         |
|               | -                       |         |        | 2pm          |
| Oundau        |                         |         |        | 5pm          |
| Sunday        | Low                     | PoP1    | 2      | 8pm<br>2pm   |
| INIGIN        |                         |         |        | 2dill<br>9om |
| Monday        | High                    | PoP12   |        | 2nm          |
| Monday        |                         |         | -      | 8pm          |
| Night         | Low                     | PoP12   |        | 2am          |
|               |                         |         |        | 8am          |
| Tuesday       | High                    | PoP12   |        | 2pm          |
| Tuesday       | Low                     | DeP     |        | 8pm          |
| Night         | LOW                     | P0P12   |        | 2am          |
| Wednesday     | High                    | PoP     | 2      | 8am          |
| weunesday     | rigit                   | FUF 12  |        | 2pm          |
| Wednesday     | Low                     | PoPt    | 2      | 8pm          |
| Night         | 2.5W                    | 1 01 12 |        | 2am          |
| Thursday      | High                    | PoP12   |        | 8am          |
| linere adj    |                         |         | -      | 2pm          |
|               |                         |         |        | More 🔶       |

Tropical Hazardous Go to Region Mix None Rain Ice ZR-/South Bend °L−/R-Fort Hayne Peoria RH-°R-Springfield Indianapolis Kansas City Cincinnati Columbia St Louis Phussville RH-Nashville .Ionesho RH-Little Rock mhis ∘RH-Huntsville Predominant Weather For Mon Mar 23 2015 2AM (Mon Mar 23 2015 06Z) National Digital Forecast Database 🍋 Graphic created-Mar 20 8:22AM EDT 12z issuance

News

 Public Marine Fire Weather You can look at 3 different views: DAILY, WEEKLY and a LOOP.

**WEEKLY:** Provides an entire week of forecasts for a few weather elements at a time.

•Click Previous/More arrows at the either the top or the bottom of each table to see different forecast weather elements, or click on "Expand" to show more forecast elements.

National Oceanic and Atmospheric Administration's
National Weather Service
Site Map News
Home > Graphical Forecasts > Central Mississippi Valley

A proposed replacement of the National Weather Service Graphical Forecast Page is available at preview.weather.gov/graphical/. Comments are encouraged and can be done by taking our survey.

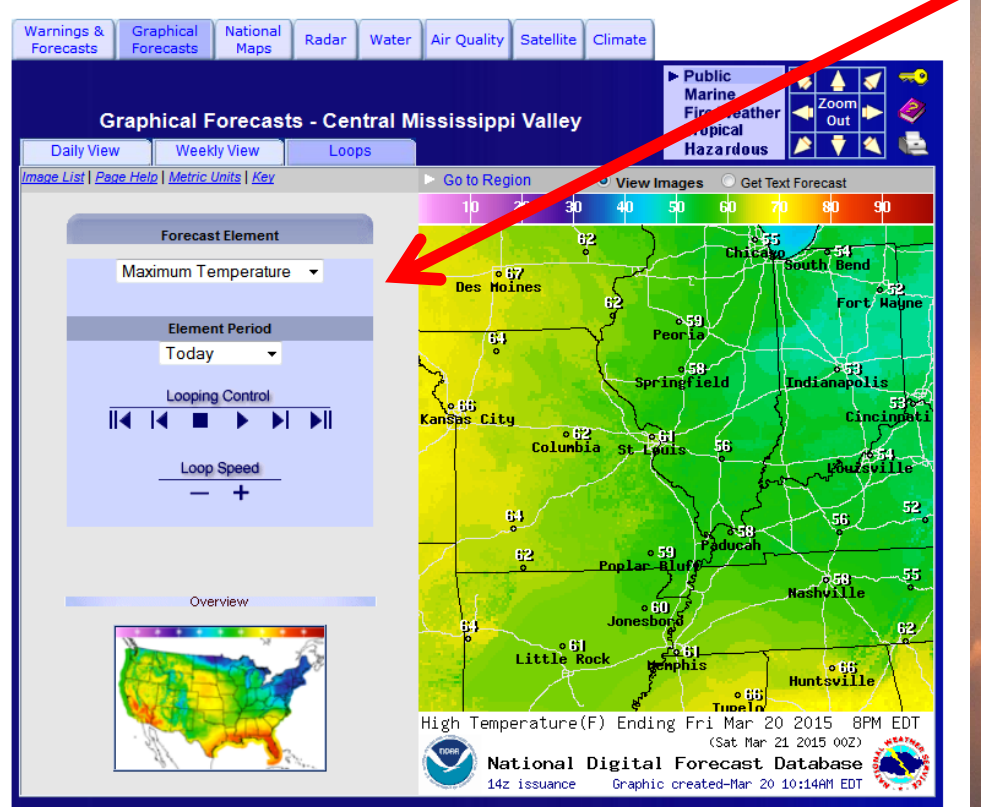

You can look at 3 different views: DAILY, WEEKLY and a LOOP.

LOOPS: Loop through one weather element at a time through the next 7 days. •Select a Forecast Element by using the pull-down menu •Next, you can select the Element Period where your loop starts, or, you can utilize the Looping •The speed rate of the looping can be controlled by pressing the "-" or "+" button several times.

National Oceanic and Atmospheric Administration's

#### **National Weather Service**

Home > Graphical Forecasts > Central Mississippi Valley

Overview

Site Map

A proposed replacement of the National Weather Service Graphical Forecast Page is available at preview weather gov/graphical/ Comments are encouraged and can be done by taking our survey.

News

-53<sup>°</sup>

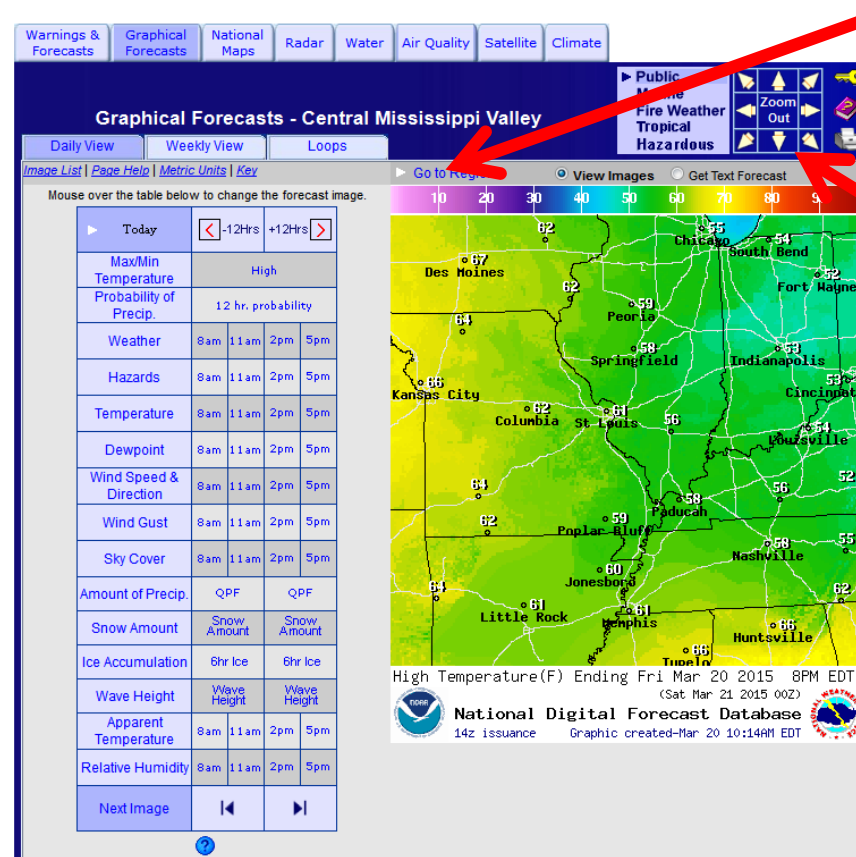

Click on "Go To Region", if you would like to see a different region of the country.

-OR-

Simply click the "Zoom **Out**" button or the arrows to move beyond the NWS Paducah's forecast area.

|               | Go to Region 🛛 💿                                                                                                    |  |  |  |  |  |
|---------------|----------------------------------------------------------------------------------------------------|--|--|--|--|--|
| labama        | Eastern States                                                                                                    |  |  |  |  |  |
| rkansas       | Western States                                                                                                    |  |  |  |  |  |
| onnecticut    | CONUS Area                                                                                                    |  |  |  |  |  |
| elaware       | Central Great Lakes                                                                                                    |  |  |  |  |  |
| orida         | Central Miss. Valley                                                                                                    |  |  |  |  |  |
| eorgia        | Central Plains                                                                                                    |  |  |  |  |  |
| idiana        | Central Rockies                                                                                                    |  |  |  |  |  |
| entucky       | East Great Lakes                                                                                                    |  |  |  |  |  |
| ouisiana      | Mid Atlantic                                                                                                    |  |  |  |  |  |
| aine          | Northeast                                                                                                    |  |  |  |  |  |
| aryland       | Northeast Metro                                                                                                    |  |  |  |  |  |
| assachusetts  | Northern Plains<br>Northern Rockies<br>Pacific Northwest                                                                  |  |  |  |  |  |
| ichigan       |                                                                                                    |  |  |  |  |  |
| ississippi    |                                                                                                    |  |  |  |  |  |
| ew Hampshire  | Pacific Southwest<br>Southeast<br>South Miss. Valley<br>Southern Plains<br>Southern Rockies<br>Upper Miss. Valley<br>Guam |  |  |  |  |  |
| ew Jersey     |                                                                                                    |  |  |  |  |  |
| ew York       |                                                                                                    |  |  |  |  |  |
| orth Carolina |                                                                                                    |  |  |  |  |  |
| hio           |                                                                                                    |  |  |  |  |  |
| ennsylvania   |                                                                                                    |  |  |  |  |  |
| hode Island   |                                                                                                    |  |  |  |  |  |
| outh Carolina | Hawaii                                                                                                    |  |  |  |  |  |
| innessee      | Puerto Rico                                                                                                    |  |  |  |  |  |
| ermont        |                                                                                                    |  |  |  |  |  |
| rginia        |                                                                                                    |  |  |  |  |  |
| act Vinginia  |                                                                                                    |  |  |  |  |  |

Т

M

N

Ω

D

s

Т

### **NWS Graphical Forecasts: How to decipher**

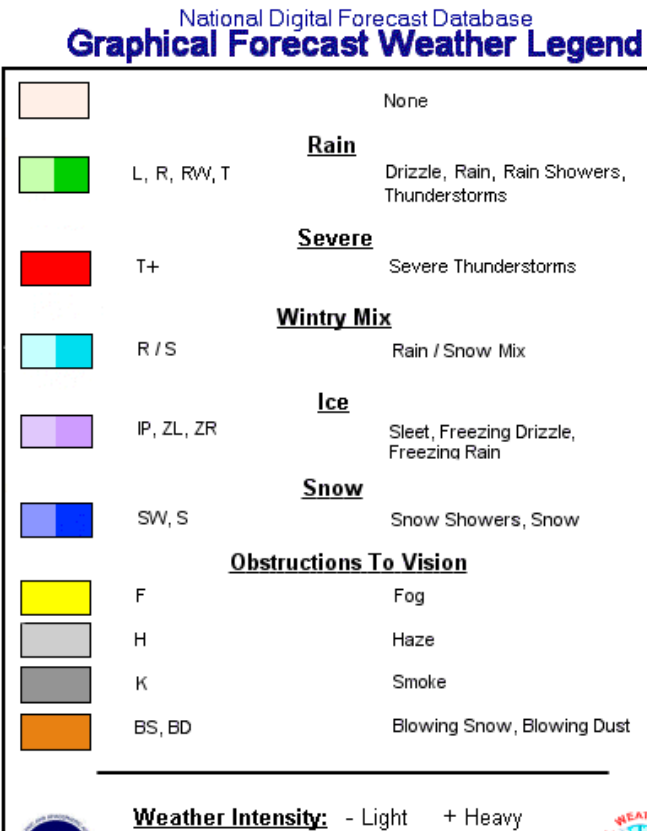

Weather Probability: Darker shades indicate higher probability

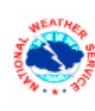

#### Wind Speed & Direction

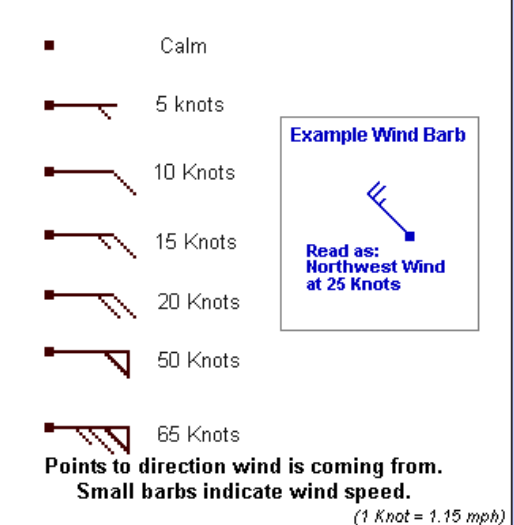

Element Definitions: Maximum/Minimum Temperature (High/Low)

12-hr Probability of Precipitation (PoP12) Weather (Wx) Temperature (T) and Wind Dewpoint Temperature (Td) Sky Cover Precipitation Amount (QPF) Snow Amount Significant Wave Height This key may help you decipher what the colors mean when looking at the weather graphics.

Instructions on how to read the wind speed and direction are also displayed here.

# **NWS Activity Planner**

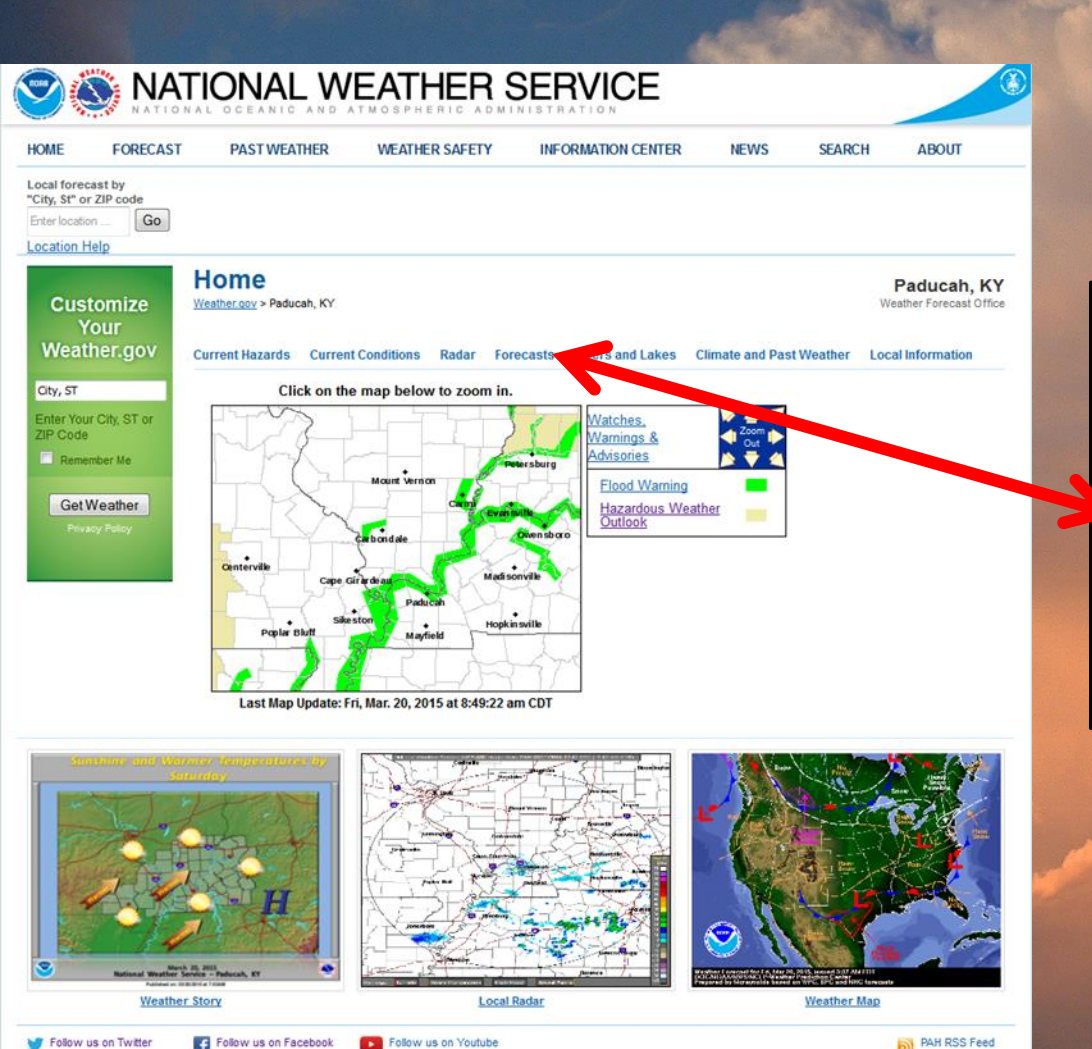

The Activity Planner allows you to produce a forecast for general planning purposes.

#### It can be found under the "FORECASTS" link.

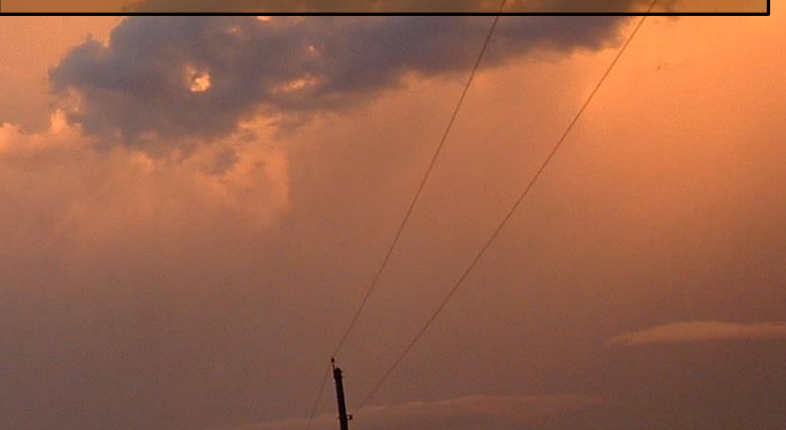

# **NWS Activity Planner**

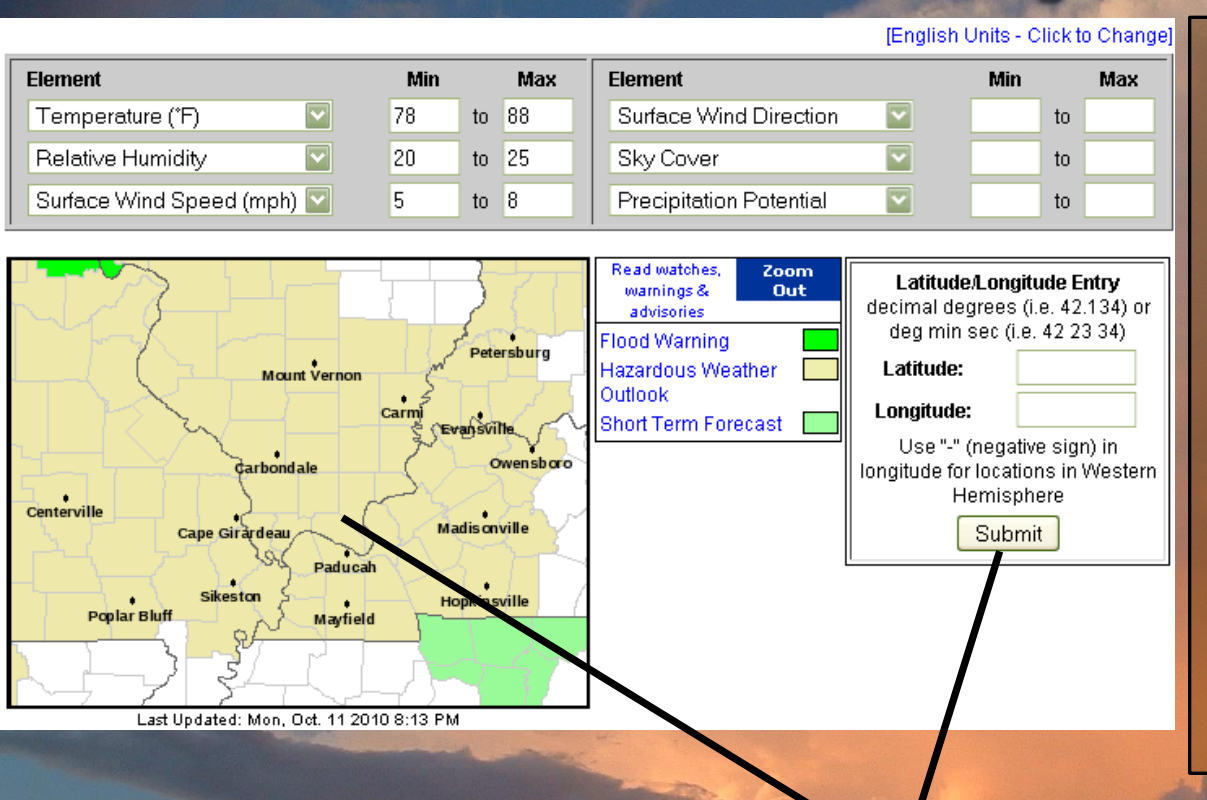

•The "Element" determines which weather parameters you want to know about.

•Then, either click your location on the map or enter the specific latitude and longitude and hit submit.

•The graph displayed will tell you when those elements meet your needs.

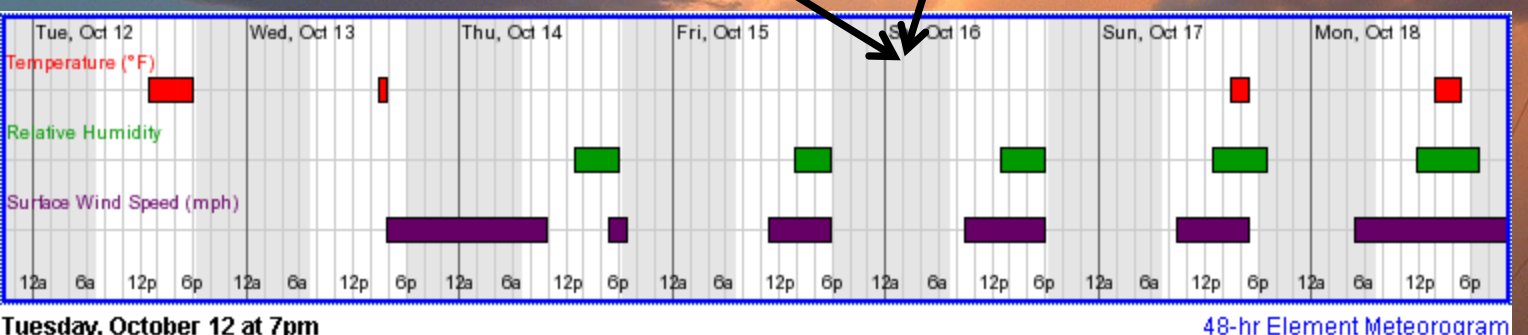

Tuesday, October 12 at 7pm Temperature: 70 °F Surface Wind: W 3mph

Relative Humidity: 51%

Hazardous weather condition(s): Hazardous Weather Outlook

# **NWS Forecast Products**

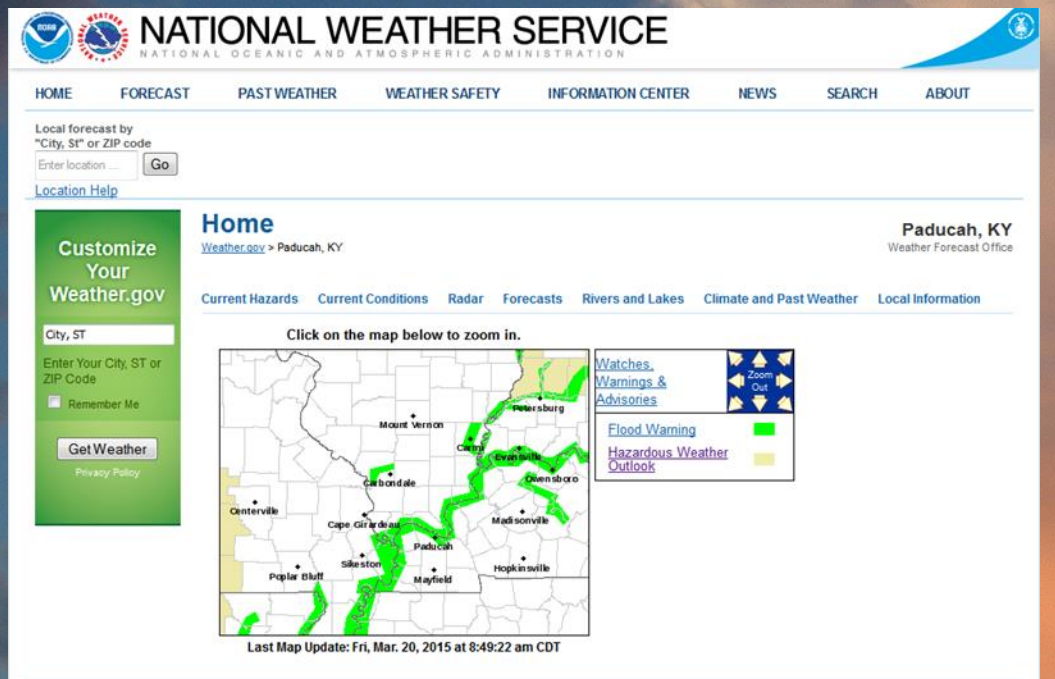

Also under the "FORECASTS" menu is a tool called User Defined Area Forecasts...

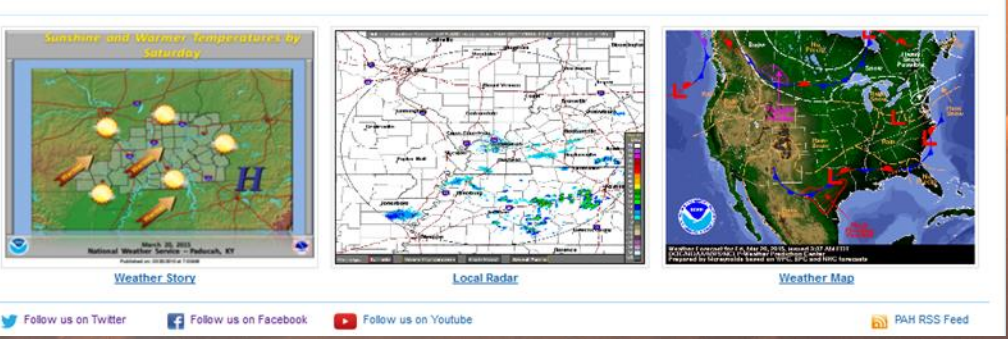

# **NWS Forecast Products**

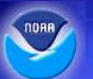

National Weather Service Forecast User Defined Area Forecast Paducah, KY

#### Experimental Product: Description | Survey

This page allows a user to get a forecast for an area they design. An area is created by clicking on the map and placing markers on the map to create a polygon. The forecast returned will be an average forecast for the entire area

- · Click on map to set each marker.
- · There must be at least 3 markers to make an area.
- All markers are draggable and removable (click on a marker to remove it).
- · Elevation limits (upper and lower) can be set using the drop down menus.
- Once an area is defined, click on "Get Area Forecast".
- To start over, click Clear Map.
- Note: Grids that fall within Marine areas will not be included in calculations

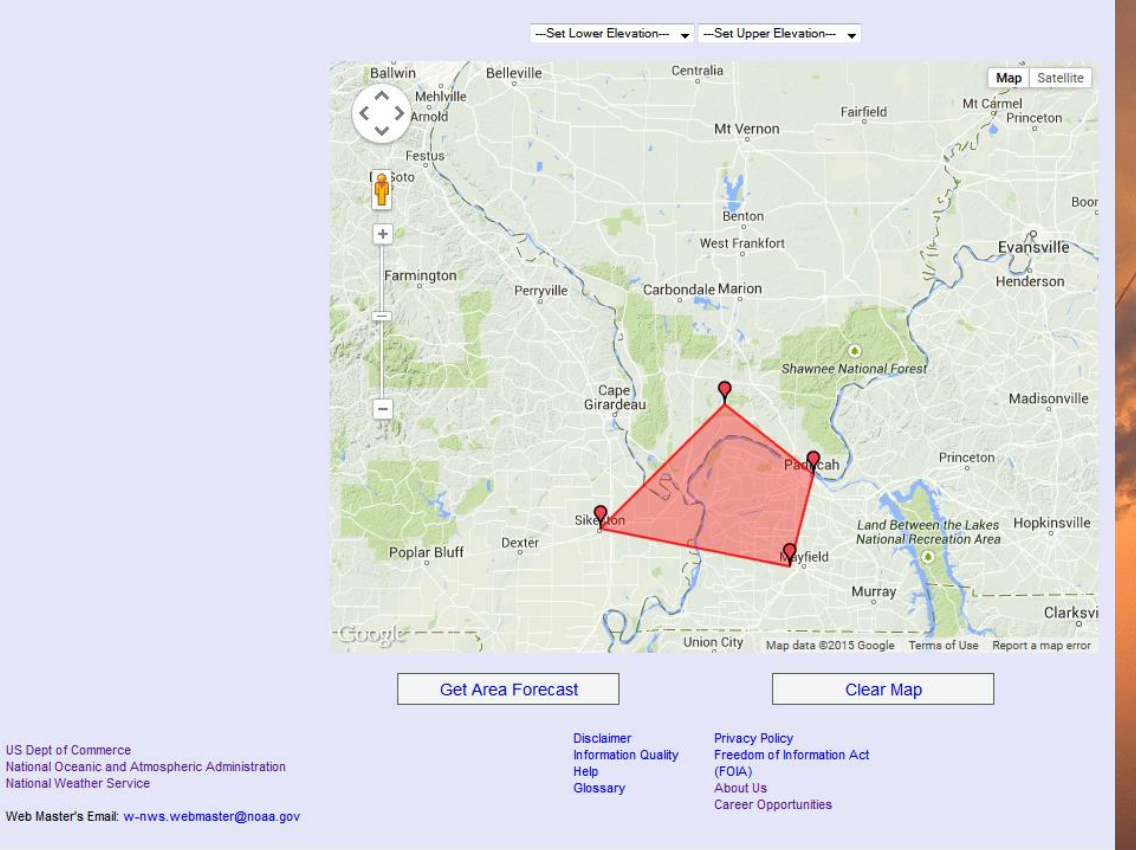

Follow the directions to create a forecast for the area you choose.

US Dept of Commerce

National Weather Service

# But what if I want a forecast for somewhere other than NWS Paducah's forecast area?

The easiest way is to enter the city/state or zipcode into this box on our homepage and click Go.

You could also use the arrows or zoom out feature here, and then use the point & click method shown earlier.

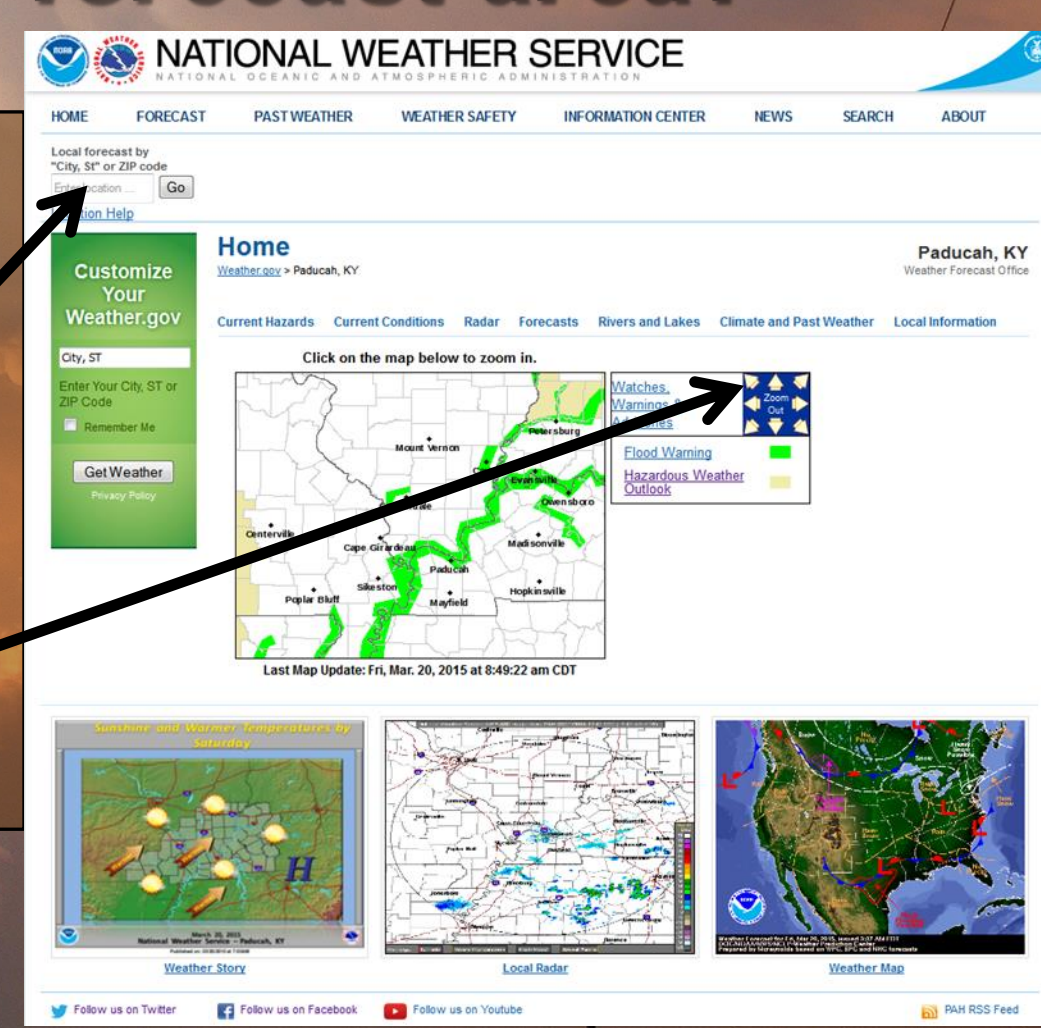

# The End

National Weather Service 8250 KY HWY 3520 West Paducah, KY 42086 270-744-6440